# 1 ストレスチェック回答および結果照会をしましょう

[ストレスチェック] について説明します。 ストレスチェック回答の入力や、結果照会などをすることができます。

## 1.1 ストレスチェック回答をしましょう

① メイン画面を表示します。

| ●松戸□                                 | - HM-800<br>                                                                                                    | 0508 <b>0</b> 50    |         |       |
|--------------------------------------|----------------------------------------------------------------------------------------------------|---------------------|---------|-------|
| ●松戸:<br>※百                           | がアルバな条地区の学生ルバ線長線車                                                                                                    |                     |         |       |
| - 6                                  | 千葉地区学生及扩展量健康投新创始71.4                                                                                                    | 診断は予約受付中です。<br>L.S. |         |       |
| торо                                 | 19-011-1-00 #PABERD-1001-1-00                                                                                                    |                     |         |       |
| 2015年(<br>2010年)<br>2009年(<br>2009年) | 【約期一般定用健康診断の健却相告者のグラン<br>(約期一般定用健康診断の健認相告者のグラン<br>(約期一般定用健康診断の健認相告者のグラン<br>(約期一般定用健康診断の健認相告者のグラン<br>(約)                                                                                                    | 2562                | チェック    |       |
|                                      | C THE C RECEIPTING FOR THE PARTY IN THE PARTY INTERPARTY IN THE PARTY IN THE PARTY IN THE PARTY IN THE PARTY IN THE PARTY IN THE PARTY INTERPARTY INTERPARTY I |                     | / _ / / | J     |
|                                      |                                                                                                    |                     |         | m     |
|                                      |                                                                                                    |                     |         | CHIBA |

② ストレスチェック一覧が表示されます。

回答するストレスチェックの回答状態をクリックします。

| HM-neo             |        |      |                       |            |        | 1           | #B05458# | :2016#04A218 11M069318 |
|--------------------|--------|------|-----------------------|------------|--------|-------------|----------|------------------------|
| 別健診業務編集            | 俚珍受珍苹佣 |      | 健診結果照会                | 予防接種・自     | 抗体等照会  | 保健排         | 縁・面談予約   | ストレスチェック               |
| <b>レスチェック</b>      |        |      |                       |            |        |             |          |                        |
|                    | [      | 回答する | るストレスチェックの回答          | 答状態をクリ     | ックしてくけ | <b>ださい。</b> |          |                        |
| ストレスチェック秘護         | 年度     | HR   | 82 <b>8</b> 8         | 828        | BRAR   | 結果以書        | MRHISE   |                        |
| 職業性ストレス簡易調査票(57項目) | 2016年度 | 2    | 2016/04/21~2016/05/21 |            | 末回答    | 未評価         |          | (FI W)                 |
| 職業性ストレス簡易調査票(57項目) | 2016年度 | 1    | 2016/04/13~2016/04/16 | 2016/04/14 | 回義商    | 評価清         |          |                        |
|                    |        |      |                       |            |        |             |          |                        |
|                    |        |      |                       |            |        |             |          | CHI                    |
|                    |        |      |                       |            |        |             |          | UNIVER                 |
|                    |        |      |                       |            |        |             |          |                        |
|                    |        |      |                       |            |        |             |          |                        |

③ ストレスチェック回答画面が表示されます。

ストレスチェックの回答を入力し、[登録] ボタンをクリックします。

| 🕤 🗢 🧭 http://1921888 | 8158/HM-neo_Test/StressCheck/Action | ,0 💌 🕶 🥶 HM-neo | ×                                                                    |                       | 0                                |
|----------------------|-------------------------------------|-----------------|----------------------------------------------------------------------|-----------------------|----------------------------------|
| RHM-n                | 葉次学総合安全衛生管理機構<br>80                 | 住康支援システム        | - hi                                                                 | N日日月1日<br>第日日月1日日: 20 | 氏名: 御徒 男子<br>6年04月21日 11時06分3175 |
| 特別健診業務編算             | u 健診受診準備                            | 健診結果照会          | 予防接種・抗体等照会                                                           | 保健指導・面談予約             | ストレスチェック                         |
| ストレスチェック ―           |                                     |                 |                                                                      |                       |                                  |
|                      |                                     | 職業性ストレス簡易調      | 査票(57項目)                                                             |                       |                                  |
|                      |                                     | 建中保             | <b>#</b>                                                             |                       |                                  |
| A.                   | あなたの仕事について                          |                 |                                                                      |                       |                                  |
| 3E3                  | 専にたくさんの仕事をしなければならない                 |                 | ○そうだ<br>○まあそうだ<br>○ややらがう<br>○ちがう                                     |                       |                                  |
|                      |                                     |                 | ೦ಕರ್ನ<br>೦ಕರ್ನ                                                       |                       |                                  |
| <b>(</b> 5)          | 隆生活に異定だ                             |                 | <ul> <li>○満足</li> <li>○まめ満足</li> <li>○やや不満足</li> <li>○不満足</li> </ul> |                       |                                  |
| 10.6                 | eonim                               |                 |                                                                      |                       |                                  |
| ౽ౚ                   | マストレスチェック開診票の質問項目数は運切だと思いますが        | • 0             | . Ottu<br>Ovuž                                                       |                       |                                  |
|                      |                                     | 途中保存            | 20                                                                   |                       |                                  |
|                      |                                     |                 |                                                                      |                       | 100                              |

| 回答が必須の項目について                    |   |  |
|---------------------------------|---|--|
| 非常にたくさんの仕事をしなければならない            | * |  |
| 「*」マークが表示されている質問は、回答が必須となっています。 |   |  |

④ 登録完了画面が表示されます。

| HM-neo - Internet Explorer | W-nec_Test/StressCheck/Action | P • @ 112                                    | 168 81 55 ×              |                        |                                    |
|----------------------------|-------------------------------|----------------------------------------------|--------------------------|------------------------|------------------------------------|
| · HM-neo                   |                               | 豊精 健康支援システ                                   | 1 610                    | BARRS:<br>BB07/20#: 20 | AS:94 ¥7<br>104048218 11\$\$062315 |
| 特別健診業務編集                   | 健診受診準備                        | 健診結果照会                                       | 予防接種・抗体等照会               | 保健指導·面談予約              | ストレスチェック                           |
|                            |                               | ご回答お疲れ様でした。<br>ストレスチェックの回答が終<br>回答結果については後日メ | 了しました。<br>ール等でお知らせいたします。 |                        | CHIBA                              |
|                            |                               |                                              |                          |                        |                                    |
|                            |                               |                                              |                          |                        |                                    |
|                            |                               |                                              |                          |                        | • 103X • 2                         |

## 1.2 ストレスチェック結果を参照しましょう

ストレスチェックの判定結果を参照します。

① 健診履歴ストレスチェック一覧を表示し、結果状態をクリックします。

|                                                                                                    |                                                                                                    | 子帶大学的<br>RHM-neo  | 合安全衍生的                                                                                                    | 會理機 | 構 健康支援システ             |            | hij   | 1     | B 西辺県市:     新用ログイン日本: 2 | KL: A# ¥7<br>010#04月21日 11\$005931\$} |
|----------------------------------------------------------------------------------------------------|----------------------------------------------------------------------------------------------------|-------------------|----------------------------------------------------------------------------------------------------|-----|-----------------------|------------|-------|-------|-------------------------|---------------------------------------|
| ストレスチェックの回答状態をクリックしてください。           入化スチェック性効         年食         日食         月食用         月名目         月名秋夏         見度使用         日日         日日         日         日         <                                                                                                    | ストレスチェックの回答状態をクリンクてください。           入社 スチェック準約         年度         ド度         ド度 (日本)         ド度 (日本)         1 (日本)         1 (日本) <th1 (h="" )<="" th=""> <th1 (h="" )<="" th="">         1 (H )<!--</th--><th>特別健診業務編集</th><th>2000年<br/>1月19日<br/>1月19日<br/>1月119日<br/>1月119日<br/>1月19日<br/>1月19<br/>1月19</th><th></th><th>健珍結果照会</th><th>予防接種・</th><th>抗体等照会</th><th></th><th>li導·面談予約</th><th>ストレスチェック</th></th1></th1> | 特別健診業務編集          | 2000年<br>1月19日<br>1月19日<br>1月119日<br>1月119日<br>1月19日<br>1月19<br>1月19 |     | 健珍結果照会                | 予防接種・      | 抗体等照会 |       | li導·面談予約                | ストレスチェック                              |
| DISTRIPTION DISTRIPTION DISTRIPTICON DISTRIPTICON DISTRIPTICON DISTRIPTICON DISTRIPTICON DISTRIPRICON DISTRIPTICON DISTRIPTICON DISTRIPTICON DISTRIPTI                               | ストレスチェックの回ると状態をクリンしてとさい。           ストレスチェック加強         年度         日気 開         日気 H         日気 H         日 日 H         日 日 H         日 日 H         日 日 H         日 日 H         日 日 H         日 日 H         日 日 H         日 日 H         日 日 H         日 日 H         日 H         日 H         日 H         日 H         日 H         日 H         日 H         日 H         日 H         <                                                                                                    | ストレスチェック          |                                                                                                    |     |                       |            |       |       |                         |                                       |
| 入社人スチェック振進         中食         日数         日済振興         日谷社         日谷社         私児休園         私児休園           新興性ストレス種構調査賞 (57項目)         2016年素         2         2016/04/21〜2016/05/21         2016/04/21         国営済         丁倍済         2016/04/21         (日日日日日日日日日日日日日日日日日日日日日日日日日日日日日日日日日日日日                                                                                                    | 入社とスチェック地図         中政         中政         中政         中政         中政         中政         日政         私取せ返日           確実性ストレス発展調査数(57項目)         2016年ま         2         2016/04/21~2016/05/21         2016/04/21         国政済         評価第         2016/04/21         目政済         評価第         2016/04/21         目政済         評価第         2016/04/21         目政済         評価第         2016/04/21         目政済         1         2016/04/13~2016/04/16         2016/04/14         目政済         評価済         1         1         2016/04/13~2016/04/16         2016/04/14         目政済         評価済         1         1         1         1         1         2016/04/13~2016/04/16         2016/04/14         目政済         評価済         1         1         1         1         1         1         1         1         1         1         1         1         1         1         1         1         1         1         1         1         1         1         1         1         1         1         1         1         1         1         1         1         1         1         1         1         1         1         1         1         1         1         1         1         1         1         1                                                                                                    |                   | [                                                                                                    | 回答す | るストレスチェックの回答          | 答状態をクリ     | ックしてく | ださい。  |                         |                                       |
| 福濃恒ストレス発展調査業(57項目) 2016年度 2 2016/04/21~2016/05/21 2016/04/21 2016/04/21 2016/04/21 2016/04/21 2016/04/21 2016/04/21 2016/04/12 2016/04/14 目前: 野低市 2016/04/21 2016/04/14 目前: 野低市 2016/04/21 2016/04/14 目前: 野低市 2016/04/21 2016/04/14 目前: 野低市 2016/04/21 2016/04/14 目前: 野低市 2016/04/21 2016/04/21 2016/04/14 2016/04/14 2000/04/14 200 | 職業性之トレス爆集装置(57項目)       2016年素       2       2016/04/21 ~ 2016/05/21       2016/04/21       留業法       評価書       2016/04/21       目目目目目目目目目目目目目目目目目目目目目目目目目目目目目目目目目目目目                                                                                                    | ストレスチェック種類        | 年度                                                                                                    | HR  | RXXII                 | 同答日        | 用答状微  | MRIVE | MRHISH                  |                                       |
| 電源性ストレス期期調査表 (57項目) 2016年度 1 2016/04/13~2016/04/16 2016/04/14 田道市 計価所 計価所 目目 10000000000000000000000000000000000                                                                                                    | 職業性ストレス募集講員賞 (57項目) 2016年度 1 2016/04/13 ~ 2016/04/16 2016/04/14 目前市 日本市 1 日本市 1 日本市                                                                                                    | 職業性ストレス簡易調査票(57項目 | 20 <mark>16年度</mark>                                                                                                    | z   | 2016/04/21~2016/05/21 | 2016/04/21 | 回装牌   | 評估調   | 2016/04/21              | 日間                                    |
| •                                                                                                    | CHE                                                                                                    | 職業性ストレス簡易調査票(57項目 | 2016年度                                                                                                    | 1   | 2016/04/13~2016/04/16 | 2016/04/14 | EX.   | 評価講   |                         | ( HH                                  |
| CHIB                                                                                                    |                                                                                                    |                   |                                                                                                    |     |                       |            |       |       |                         |                                       |
|                                                                                                    |                                                                                                    |                   |                                                                                                    |     |                       |            |       |       |                         |                                       |

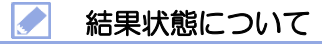

結果状態が「評価済」となっているものが参照可能です。 「未評価」のものは参照できません。

② ストレスチェック結果照会画面が表示されます。

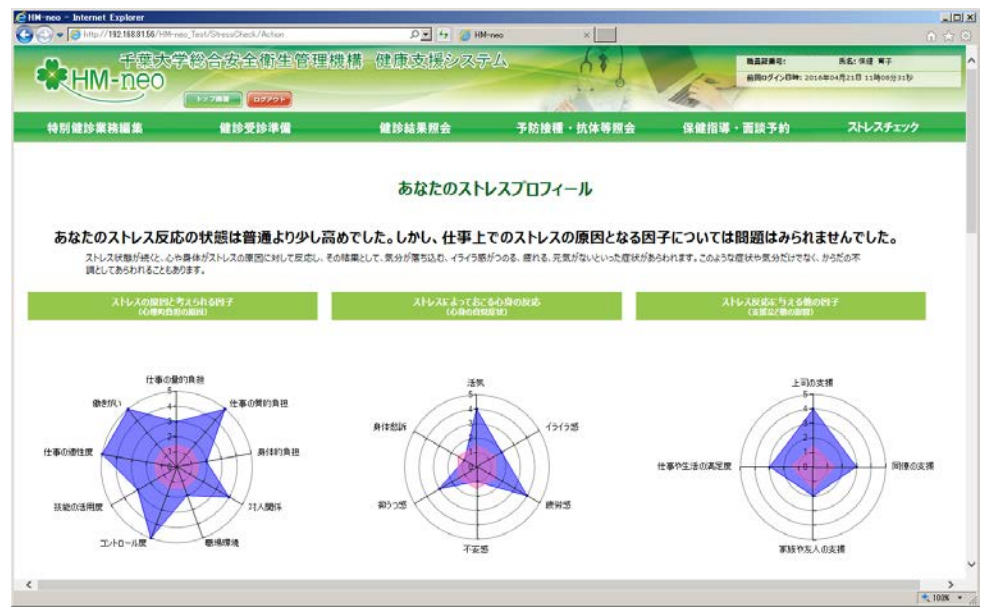

### 1.3 ストレスチェック結果の事業者開示の同意確認を行いましょう

スタッフがストレスチェック結果を編集および登録し、メール送信もしくは帳票出力を した後に、受診者がストレスチェック結果を参照した場合は、事業者開示の同意確認メ ッセージが表示されます。

① 健診履歴ストレスチェック一覧を表示し、結果状態をクリックします。

|          |                                              |                                                                                                    | *体筋関会                                                                                                    | (9.0215                                                                                                    | 18 · #18-X40                            | ストレスチェック                                                                                                    |
|----------|----------------------------------------------|----------------------------------------------------------------------------------------------------|----------------------------------------------------------------------------------------------------|----------------------------------------------------------------------------------------------------|-----------------------------------------|----------------------------------------------------------------------------------------------------|
|          | RE 19 40 7 10 23                             | JP NUISI CHE L                                                                                                    | 16 PT 13 KR 28                                                                                                    | DAY NE 18                                                                                                    | 1. BE 100 1- 101                        |                                                                                                    |
|          |                                              |                                                                                                    |                                                                                                    |                                                                                                    |                                         |                                                                                                    |
| 回答す      | るストレスチェックの回答                                 | ら 状態をクリ                                                                                                    | ックしてくれ                                                                                                    | <b>ごさい。</b>                                                                                                    |                                         |                                                                                                    |
| 918 HM   | HXXIII                                       | RXB                                                                                                    | HAVE                                                                                                    | <b>MRM</b>                                                                                                    | MR#ISH                                  |                                                                                                    |
| 2016年度 2 | 2016/04/21~2016/05/21                        | 2016/04/21                                                                                                    | 回答清                                                                                                    | 評価調                                                                                                    |                                         | ED IN                                                                                                    |
| 2016年度 1 | 2016/04/13~2016/04/16                        | 2016/04/14                                                                                                    | <b>B</b> 33                                                                                                    | 評価論                                                                                                    |                                         | E D                                                                                                    |
|          |                                              |                                                                                                    |                                                                                                    |                                                                                                    |                                         |                                                                                                    |
|          |                                              |                                                                                                    |                                                                                                    |                                                                                                    |                                         | C                                                                                                    |
|          |                                              |                                                                                                    |                                                                                                    |                                                                                                    |                                         | CH                                                                                                    |
|          |                                              |                                                                                                    |                                                                                                    |                                                                                                    |                                         |                                                                                                    |
|          |                                              |                                                                                                    |                                                                                                    |                                                                                                    |                                         |                                                                                                    |
|          | 回答する<br><u>年歳</u> 月秋<br>2016年度 1<br>2016年度 1 | 回答するストレスチェックの回答           9歳         H法期期           2016年度         2           2016年度         1           2016/04/21~2016/05/21 | 回答するよトレスチェックの回答状態をクリ           9歳         H液         H液和         H液和           2016年度         2         2016/04/21~2016/05/21         2016/04/21           2016年度         1         2016/04/13~2016/04/16         2016/04/14 | P名案         FAR         FAR </td <td>IPIX IPIX IPIX IPIX IPIX IPIX IPIX IPIX</td> <td>中国会事の支入トレスチェックの回答状態をクリックしてください。           年度         月数         日満期間         月茶日         月茶4歳         紙度後濃         私度後濃           2016年度         2         2016/04/21~2016/05/21         2016/04/21         国営選         評価第         評価第           2016年度         1         2016/04/13~2016/04/16         2016/04/14         回営選         評価第         「価価学</td> | IPIX IPIX IPIX IPIX IPIX IPIX IPIX IPIX | 中国会事の支入トレスチェックの回答状態をクリックしてください。           年度         月数         日満期間         月茶日         月茶4歳         紙度後濃         私度後濃           2016年度         2         2016/04/21~2016/05/21         2016/04/21         国営選         評価第         評価第           2016年度         1         2016/04/13~2016/04/16         2016/04/14         回営選         評価第         「価価学 |

#### ✓ 結果状態について

結果状態が「評価済」となっているものが参照可能です。 「未評価」のものは参照できません。

2 送信確認画面が表示されます。

[OK] ボタンをクリックします。

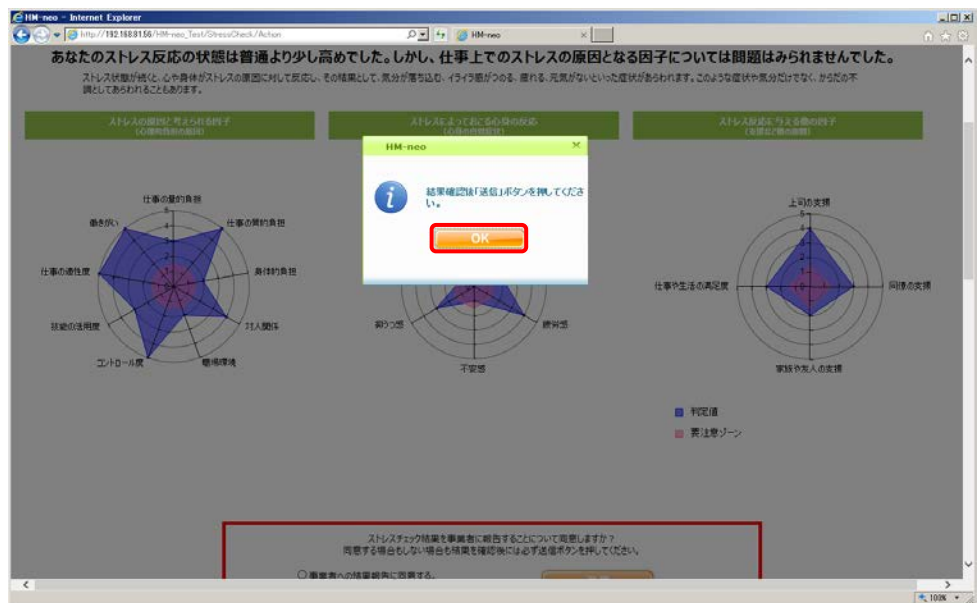

③ストレスチェック結果照会画面に、事業者開示の同意確認メッセージが表示されます。 同意する場合は「事業者への結果報告に同意する」にチェックを付け、同意しない場 合はチェックを付けずに[送信]ボタンをクリックします。

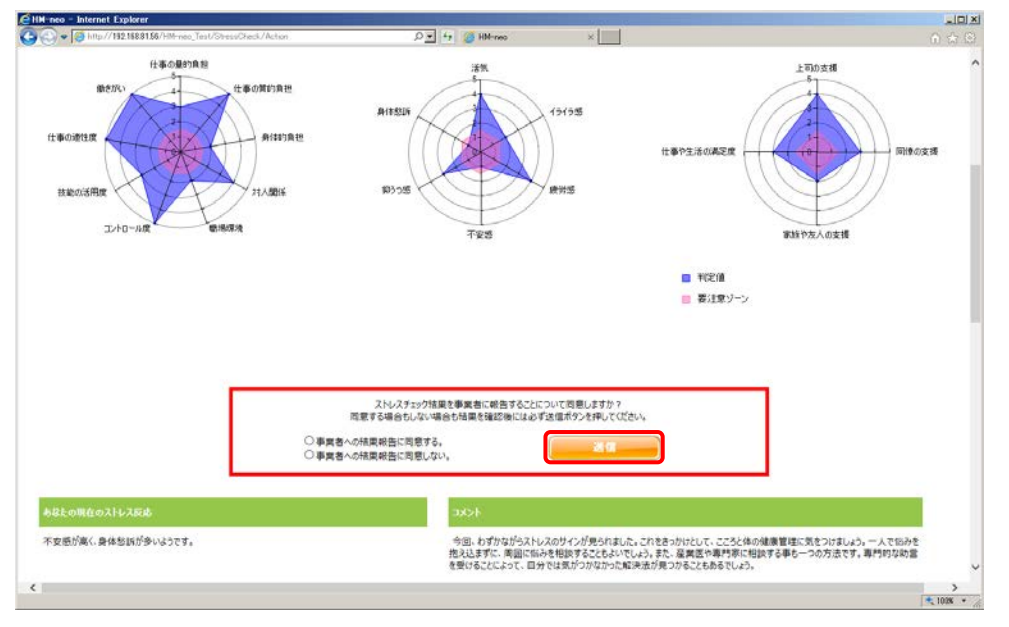

### 📝 ワンポイント

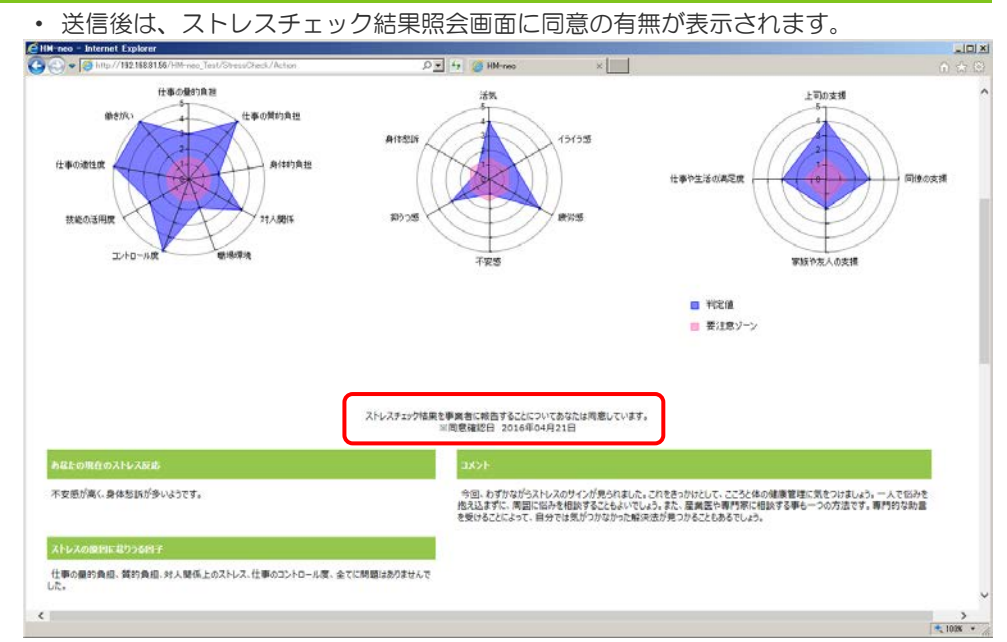

 未送信の場合は、ストレスチェック結果を参照する際に、毎回同意確認メッセージが 表示されます。